# Quizlet

http://quizlet.com/

### What you can do..

#### Make or Find Flashcards

- Create flashcard sets with your own terms and definitions
- Or choose from millions of flashcard sets created by other users

## **Study Tools**

Flashcard Mode lets you familiarize yourself with the material.

- Learn Mode is keeps track of your scores, and retests incorrect answers.
- Test Mode generates customizable tests with shortanswer, matching, multiple choice and true/false options.
  - Test mode scores your test and generates new tests.

### **Play Study Games**

Scatter is a fun matching game which lets you drag and drop questions and answers with your mouse while racing against the clock.

Space Race is the ultimate video game study simulation. Racing the clock, you type in answers to questions flying overhead before they evade your grasp.

# Use Quizlet in the Classroom

Host a group where your students can create and discuss study materials for your class.

| Send invite      |
|------------------|
| pu               |
| nd 🗘 Send invite |
| Close            |
| Type Public      |
|                  |
|                  |
|                  |
|                  |
|                  |
|                  |
|                  |

### Quizlet

| name My D                                                                      | NIGHT                                                             | My Groups                                | First Publicard | <ul> <li>Make Cashcan</li> </ul> |
|--------------------------------------------------------------------------------|-------------------------------------------------------------------|------------------------------------------|-----------------|----------------------------------|
| Create a                                                                       | new gr                                                            | ovp                                      |                 |                                  |
| How the group                                                                  | pe www.r                                                          |                                          | window)         |                                  |
| Group Nom                                                                      | 6                                                                 |                                          |                 |                                  |
| Description                                                                    |                                                                   |                                          |                 |                                  |
| PERMIT RATIN                                                                   | ario, and a                                                       | LANC, KOSSI (M                           | 60              |                                  |
|                                                                                |                                                                   |                                          |                 |                                  |
| Roble as Print                                                                 | restan 7                                                          |                                          |                 |                                  |
| Public or Pri                                                                  | rate?<br>e to jori i                                              |                                          |                 |                                  |
| Public or Pri<br># Africa anyon<br>© Universitien party                        | rate7<br>e to jori i<br>H in pry d                                | mana saya .                              |                 |                                  |
| Public or Pri-<br># Alice argen<br>© Uners can jo<br>1. White a part           | rate7<br>e to jon<br>er in any d<br>anetret (jet                  | (These soly):<br>( personal)             |                 |                                  |
| Public or Pri<br>Adva argon<br>O Users can p<br>1. Why a part<br>2. With a can | rate?<br>e to join<br>et in any o<br>concret (se)<br>concret (se) | t there says<br>( process)<br>( process) |                 |                                  |

# Study on the Go

Choose from dozens of mobile apps on iPad, iPhone, Android, Palm, etc.

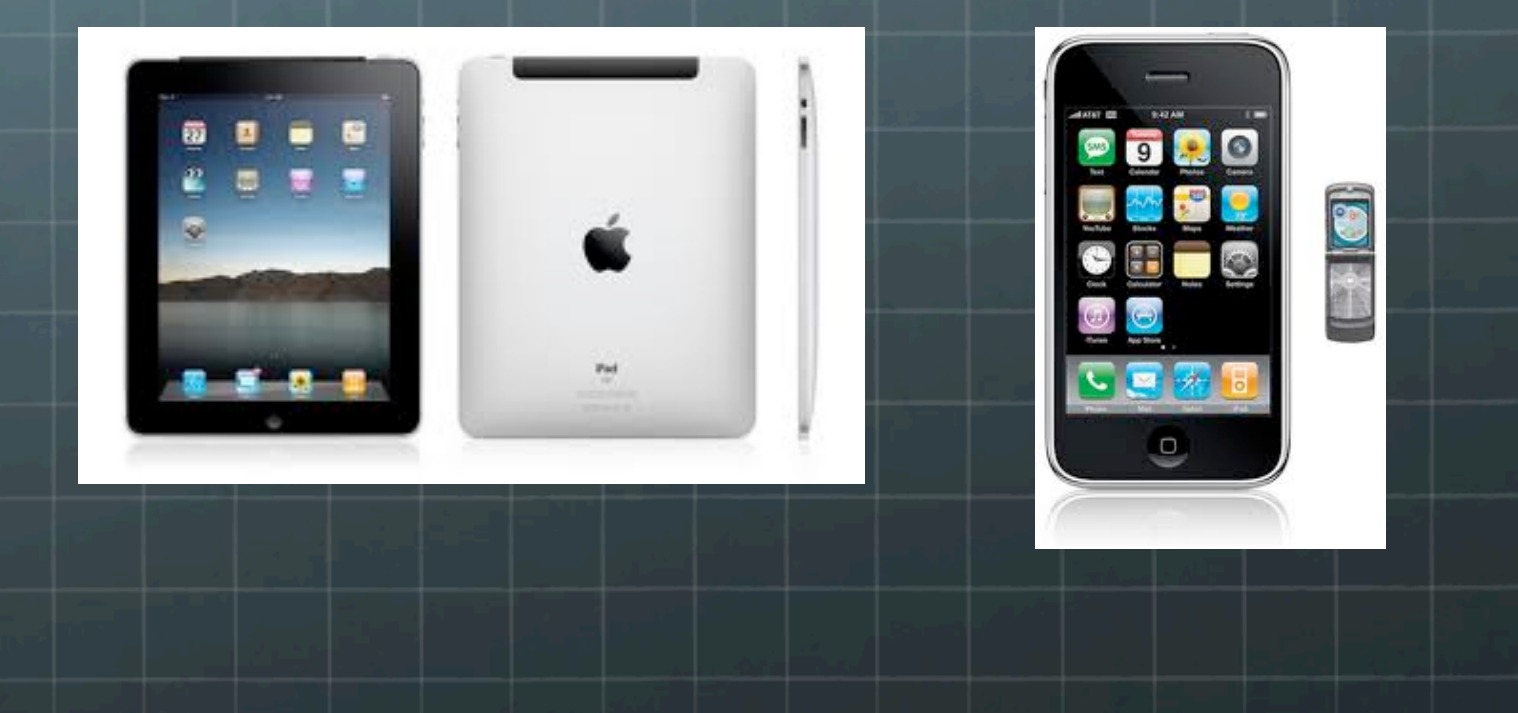

# Creating a set

A set is a list of words and their definitions.

Go to the Find Flash Cards

- Search to see if there is already a set of flashcards you can use.
  - Browse by Category
  - Type in Keyword
  - Look through available sets

# Using available sets

#### If successful in finding a set you like

- Click on name of set
  - Export
  - Recreate this set
    - Click on reuse these terms
    - Rename (optional)
    - Make sure it is "visible to everyone"
    - Edit (optional)
    - Scroll to bottom Create Set

# Make Your Own

### Go to Make Flash Cards

Title

- Description (optional)
- Add terms and definitions
  - Images (optional)
  - Must upgrade \$10
    - Elementary may be helpful
    - MS/HS not really necessary
    - If already in set stays if you use it for your own

### Groups

- Groups allow you to study, share, and discuss Quizlet flash cards with your friends and classmates.
- Use in the classroom where students might have to know the same vocabulary for the same test.
- Anyone can create a group.
- You can
  - browse all the groups
  - search for groups
    - Join public groups
  - create a new group
    - If private, must have account to join

### **Creating a Group**

- To create your own group, click the <u>"My Groups" or "My Friends</u>" link in the top menu bar, then select "Create a new group":
  - Enter in a Group Name and Description
  - Make the group Public or Private
  - Decide which Features to enable
  - Click "Create Group"
  - You can edit settings at any time

# Adding Sets

There are two ways to add a set to a group.

- On the main flash card page for any set, you can click "add set to group" in the upper lefthand corner. A box will open with your current groups and you can choose which groups to add the set to.
- If you are already on your Group page, you have the option to "add a set." Click this button and select which set to add.
  - if the group's owner decided to not "allow any group member to add sets to this group," you will not be able to do so.

### **Invite Friends**

- Add friends to your group by clicking on the "Invite Friends" link under the Group Name or in the upper lefthand corner.
  - Invite Friends by email address (in case they're not already members), Quizlet username
  - Students must have a Quizlet account to join a group
    - Must have email address (gaggle.net)
    - Asks for birthday ensures age-appropriate content

# **Networking Page**

The <u>Networking page</u> will help you find your friends who are already on Quizlet. If you know their email or Quizlet username, the networking page can tell you what groups they are in and what they are studying. If you think your friends could benefit from Quizlet, the networking page also provides an easy way to send email invitations to Quizlet.

# **Printing Flashcards**

#### Print list

Gives list of terms and definitions

#### Print flashcards

Prints flashcards that can be cut out or folded

## **Printing Flashcards**

#### Print list

Gives list of terms and definitions

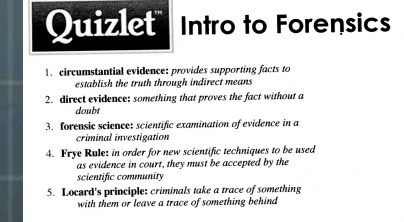

#### Print flashcards

Prints flashcards that can be cut out or folded

| forensic science   | scientific examination of evidence in a criminal<br>investigation                     |  |
|--------------------|---------------------------------------------------------------------------------------|--|
| Locard's principle | criminals take a trace of something with them or<br>leave a trace of something behind |  |